## Sofia<sup>2</sup> Technical Bulletin

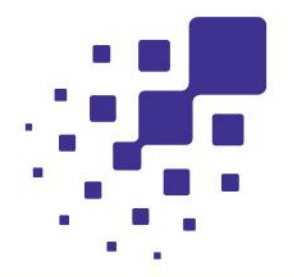

## Accessing Patient Data on Sofia 2

There are several options available to print and view results from the Sofia 2 analyzer.

## Printing

To print individual test results, there are three compatible third-party printers, the DYMO LabelWriter \$ 450, the Dymo LabelWriter 4XL, and the Dymo LabelWriter 550. Both printers must use the DYMO Vinyl Label Roll, 2-5/16" x 4" to print results. These printers connect directly to the USB port in the back of Sofia 2 and the option to print the test result will be available on the Sofia 2 screen upon test completion.

**Note:** Do **not** purchase the Dymo LabelWriter 450 Turbo or Pro versions as they are not compatible with Sofia 2.

## Saving Results to a USB

To print a cumulative report of all tests run on Sofia 2, you can choose the option to save test results to a USB after each test or export all results at one time after testing has been completed. If you elect to use the USB to save results during patient testing, the Sofia 2 must be set to save data to the USB prior to testing. To turn on this feature, follow these steps:

- Log in to the Supervisor Menu
- Choose Settings
- Select Data Security
- Set the 'Save patient data to USB' option to 'On'
- Press the check mark on the bottom right of the screen to save the selection

**Important Note:** In order to save the test results in either method, the USB flash drive must be properly inserted into Sofia 2 USB port. You should see a USB icon on the top left of the screen once the USB has been properly inserted.

To view the patient test results, the saved .csv files from the USB can be viewed on a computer using Excel to view and/or print. The file will include the following information:

- Date and time of test
- User Name
- Patient ID
- Order ID
- Cassette Lot Number
- Cassette Serial Number
- Assay Type

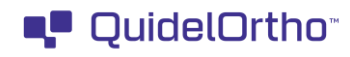

- Analyte Name
- Result
- Testing Mode (READ NOW or WALK AWAY)

If you have any questions regarding the use of this product or to report a problem, please contact QuidelOrtho Technical Support at <u>technicalsupport@quidelortho.com</u> or 1.800.874.1517 (in the U.S.). If outside the U.S., further information can be obtained from your distributor, or directly from QuidelOrtho at one of the numbers listed below. Reference quidel.com to see more options for Support.

| Country                                       | Phone                                               | E-Mail Address                          |
|-----------------------------------------------|-----------------------------------------------------|-----------------------------------------|
| Europe, Middle East, and Africa               | +353 (91) 412 474 (main)<br>1800 200441 (toll free) | emeatechnicalsupport@quidelortho.com    |
| Austria                                       | +43 316 231239                                      |                                         |
| Belgium                                       | +32 (2) 793 0180                                    |                                         |
| France                                        | 0 (805) 371674                                      |                                         |
| Germany                                       | +49 (0) 7154 1593912                                |                                         |
| Netherlands                                   | 0 800 0224198                                       |                                         |
| Switzerland                                   | 0 800 554864                                        |                                         |
| United Kingdom                                | 0 800 3688248                                       |                                         |
| Ireland                                       | +353 (91) 412 474                                   |                                         |
| Italy                                         | +39 (800) 620 549                                   | -                                       |
| North America, Asia-Pacific, Latin<br>America | 858 552 1100                                        | quidel_technicalsupport@quidelortho.com |
| Canada                                        | 437 266 1704 (main)                                 | technicalsupport@quidelortho.com        |
|                                               | 0400 020 0200 ar                                    |                                         |
| China                                         | 0400 920 9366 Or                                    | chinatechnicalservice@quidelortho.com   |
|                                               | +86 021 3217 8300                                   |                                         |

You may also visit our website at quidelortho.com for information on QuidelOrtho's line of Rapid Diagnostics, Molecular Diagnostics, Cell Culture and Specialty Products (Bone Health and Autoimmune & Complement), Clinical Chemistry, and Transfusion Medicine. Other product information available on our website includes: CPT codes, CLSI procedure guides, SDS, and Package Inserts.

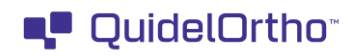